# 田辺市 オンライン申請操作手順

こちらは、田辺市が交付する一部の証明書等をオンラインで申請することができるサービスです。 オンライン申請は、地籍調査の成果を請求する場合等を除いて、マイナンバーカードをお持ちの方に限ります。

#### 申請の流れ

① 電子申請システム(LoGoフォーム)へアクセス

- ② 電子申請システムの入力フォームへ申請内容を入力
- ③ 確定前金額を確認後、マイナサインアプリへ遷移し、

マイナンバーカードを使った公的個人認証を実施

※請求する証明書によっては、公的個人認証が不要な 場合もあります

④ 後日送られてくるメールから確定金額を確認し、
 クレジットカード情報を入力して送信

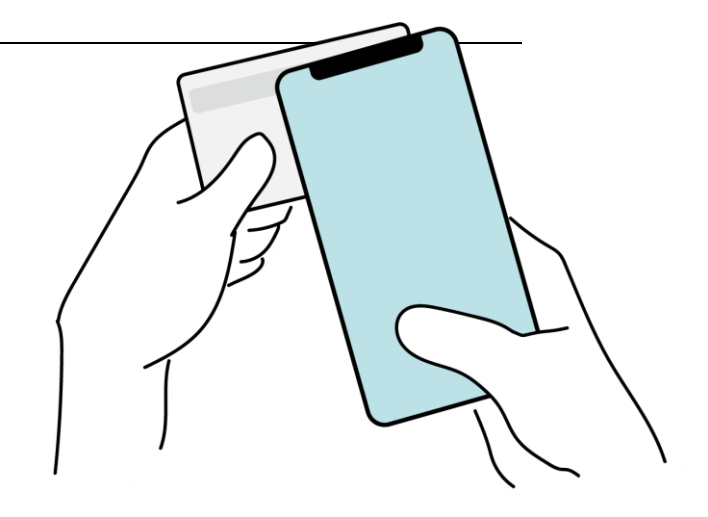

画像・情報提供:開発元 株式会社トラストバンク

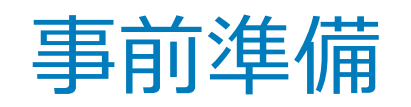

以下の準備ができていることをご確認の上、申請にお進みください。

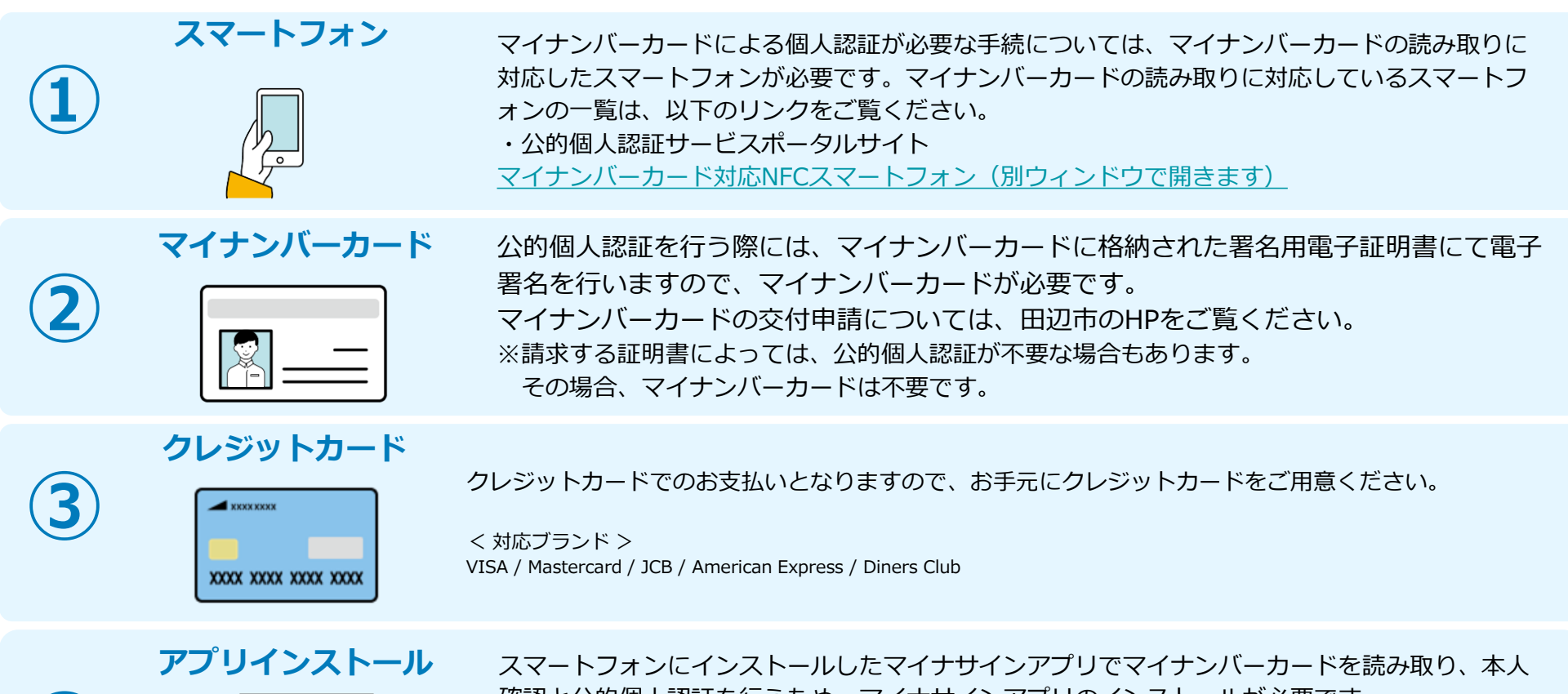

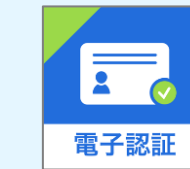

スマートフォンにインストールしたマイナサインアプリでマイナンバーカードを読み取り、本人 確認と公的個人認証を行うため、マイナサインアプリのインストールが必要です。 ※請求する証明書によっては、公的個人認証が不要な場合もあります。 その場合、アプリインストールは不要です。 マイナサインアプリは、以下のURLよりアプリをダウンロードできます。

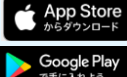

iPhoneをご利用の方はApp Storeからダウンロード(別ウインドウで開きます)

Androidをご利用の方はGooglePlayからダウンロード(別ウインドウで開きます)

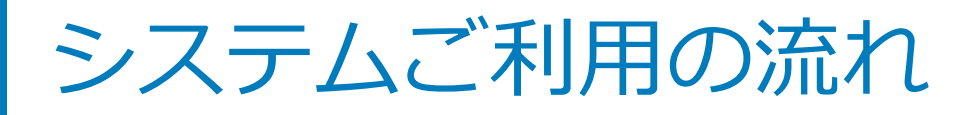

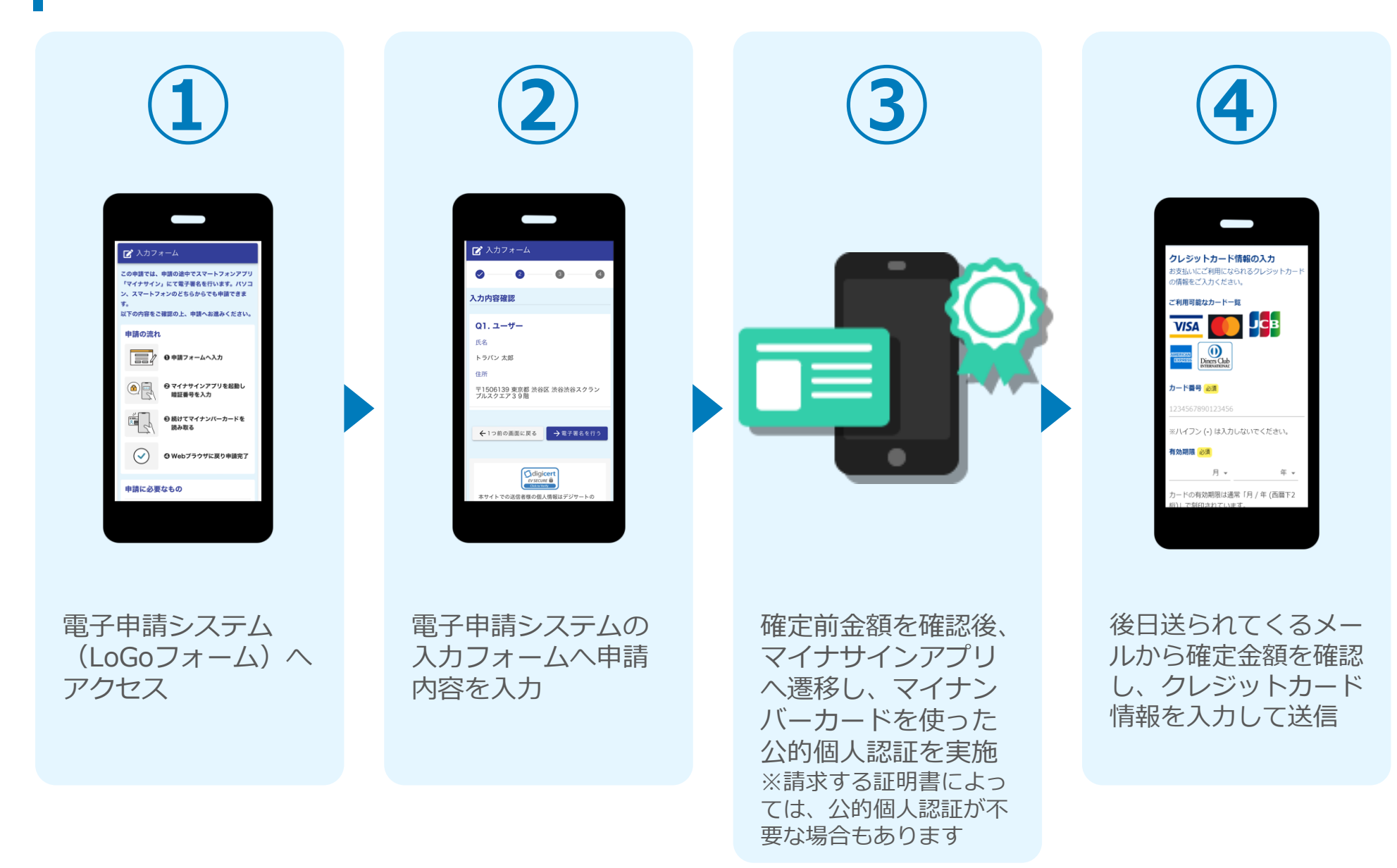

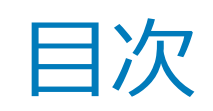

オンライン申請の方法には以下の2つの方法があります。

スマートフォンのみでフォーム入力と認証をする方法

01. スマートフォンのみで電子申請システムを利用する場合の手順 P.5

フォーム入力をPCで、認証をスマートフォンでする方法 02. PCとスマートフォンから電子申請システムを利用する場合の手順 P.15

# 

## スマートフォンのみで 電子申請システムを利用 する場合

※ ORコード読み取りアプリの中で、ブラウザアプリには遷移せずORコ ード読み取りアプリ内でブラウザを表示する仕組みになっているアプ リをご利用の場合には遷移先が分かりづらい場合がございます。

וגדבידעילא

「たて電子署名を行い

· 27-1-24-0255/

B LDJA

を申請できます。

FOMERCHIROL.

0 #B >+-4123

助し聞記書母を入力

#### 01.電子申請システム(LoGoフォーム)へアクセス

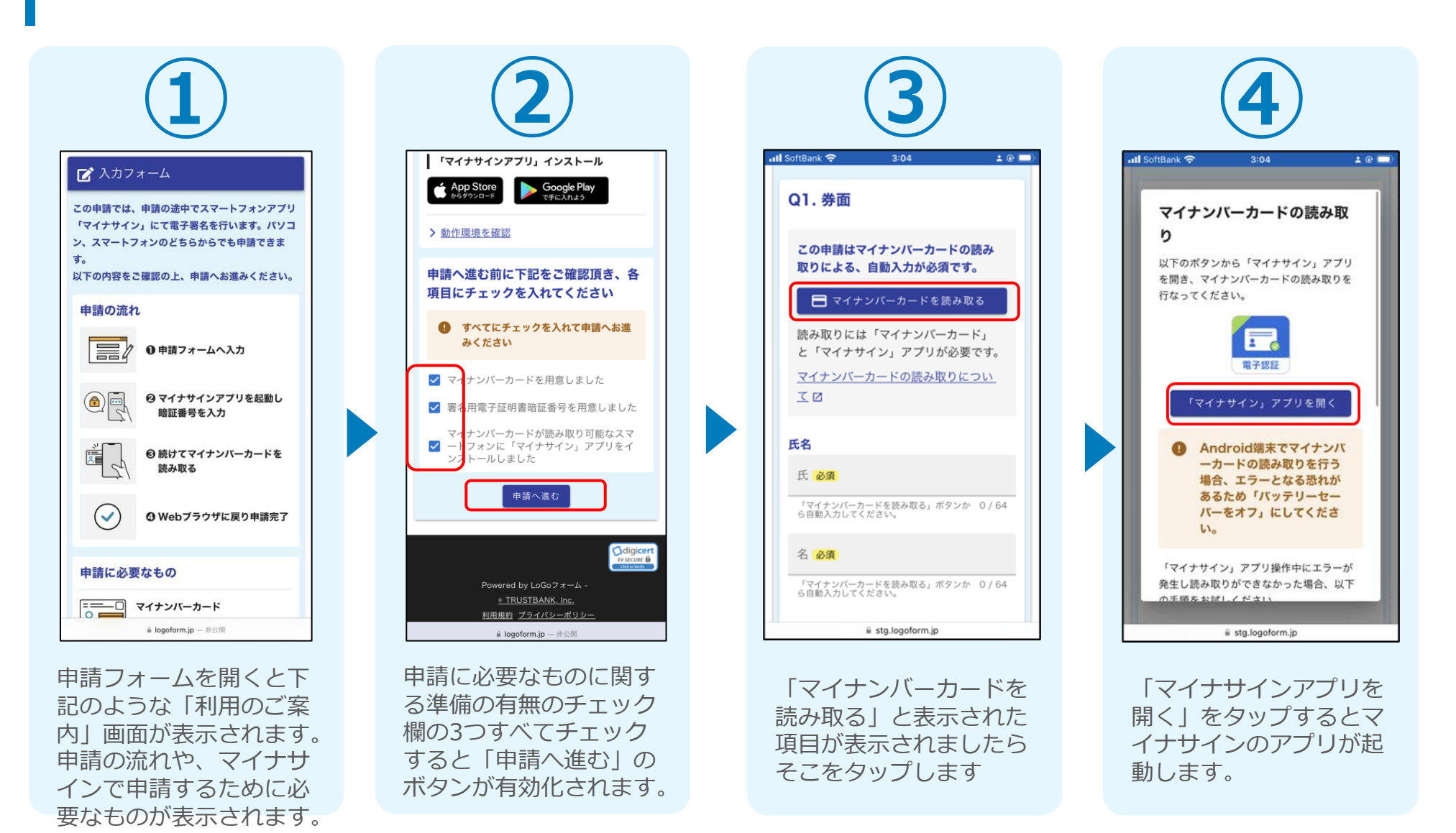

※請求する証明書によっては、マイナンバーカードの読み取りが不要な場合もあります

### 02.「マイナサインアプリ」を利用して本人確認を実施

※請求する証明書によっては、マイナンバーカードの読み取りが不要な場合もあります

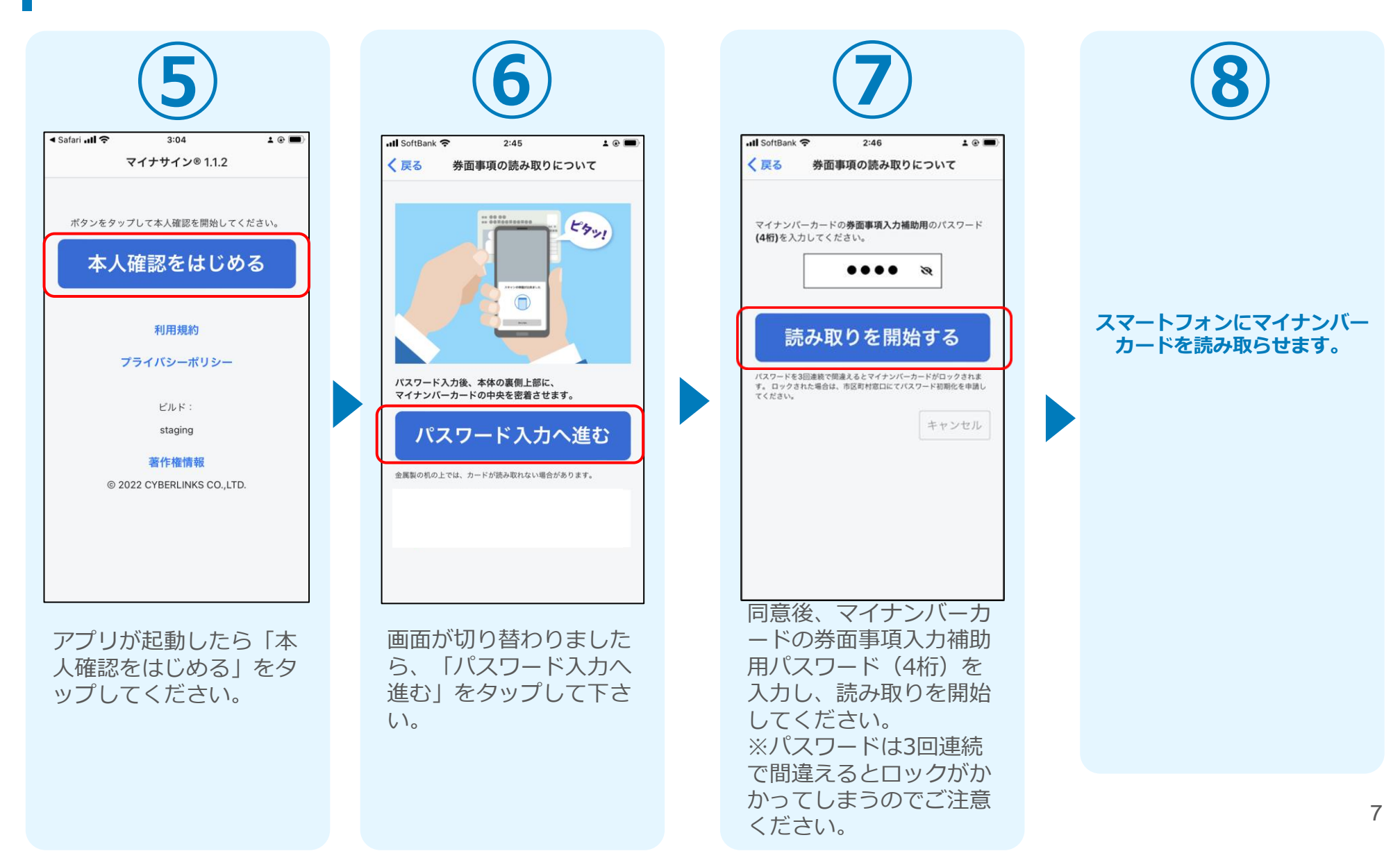

### 03.読み取りから券面入力完了

※請求する証明書によっては、マイナンバーカードの読み取りが不要な場合もあります

#### iPhone

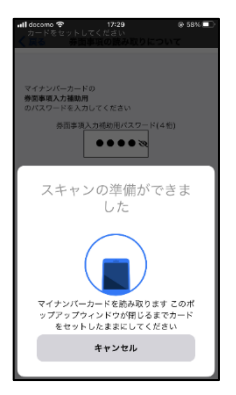

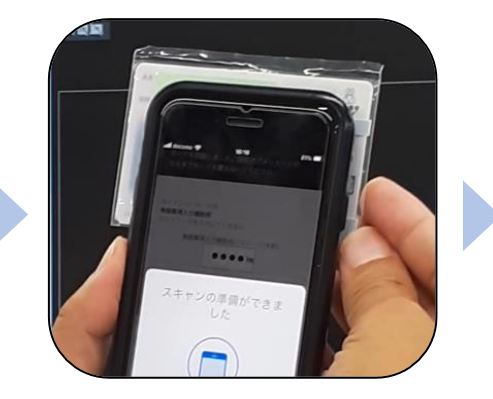

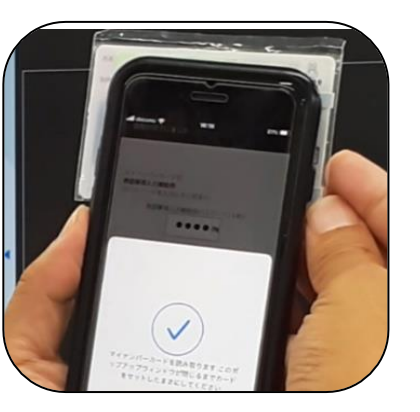

Android

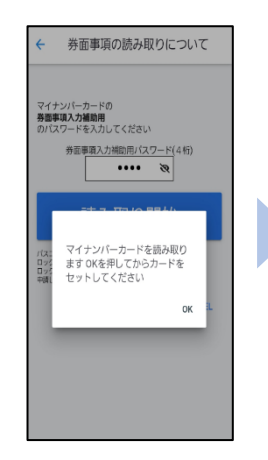

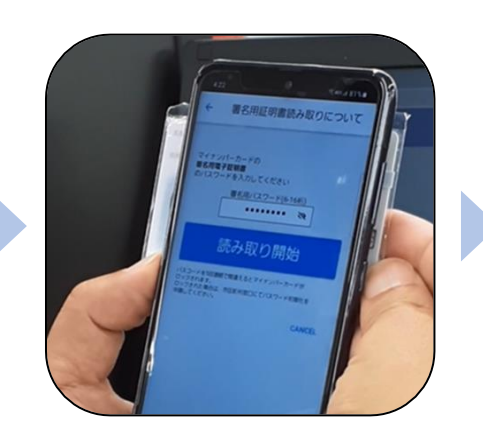

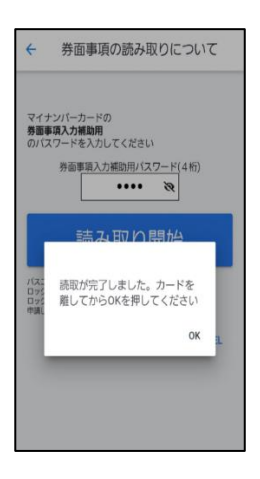

スマートフォンの画面に読み取りが完了し た旨表示されますので「OK」をタップして ください。自動でLoGoフォームを申請して いたブラウザに戻ります。(※自動で戻ら なかった場合は手動でお戻りください) フォームに戻ると項目にマイナンバーカー ドの基本4情報が転記されております。 (電話番号などマイナンバーカード内にな い情報は入力されません)

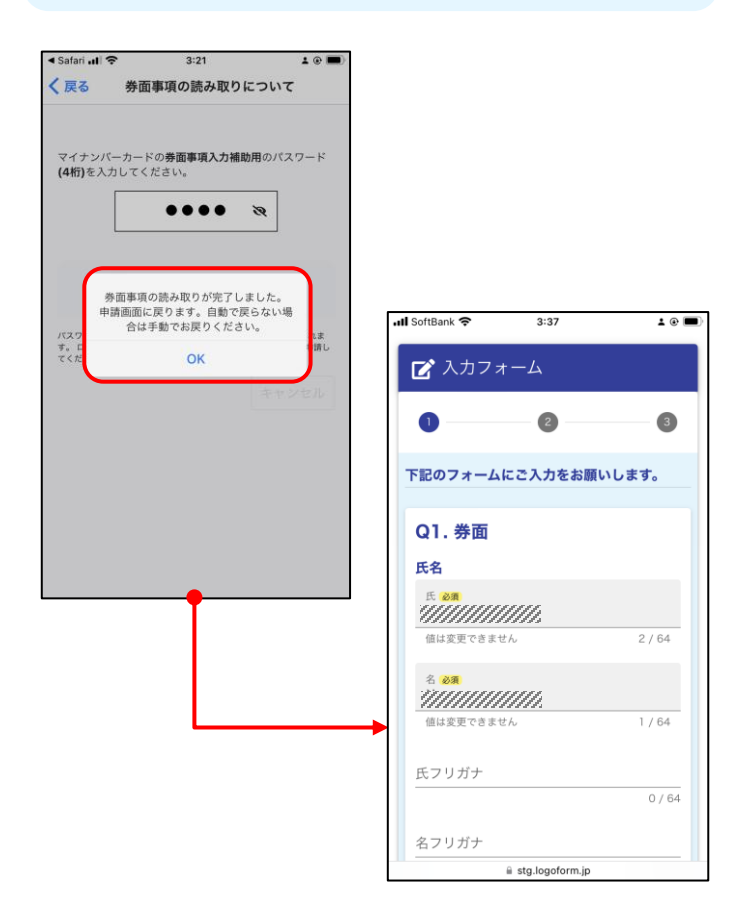

#### 04.入力フォームへ申請内容を入力

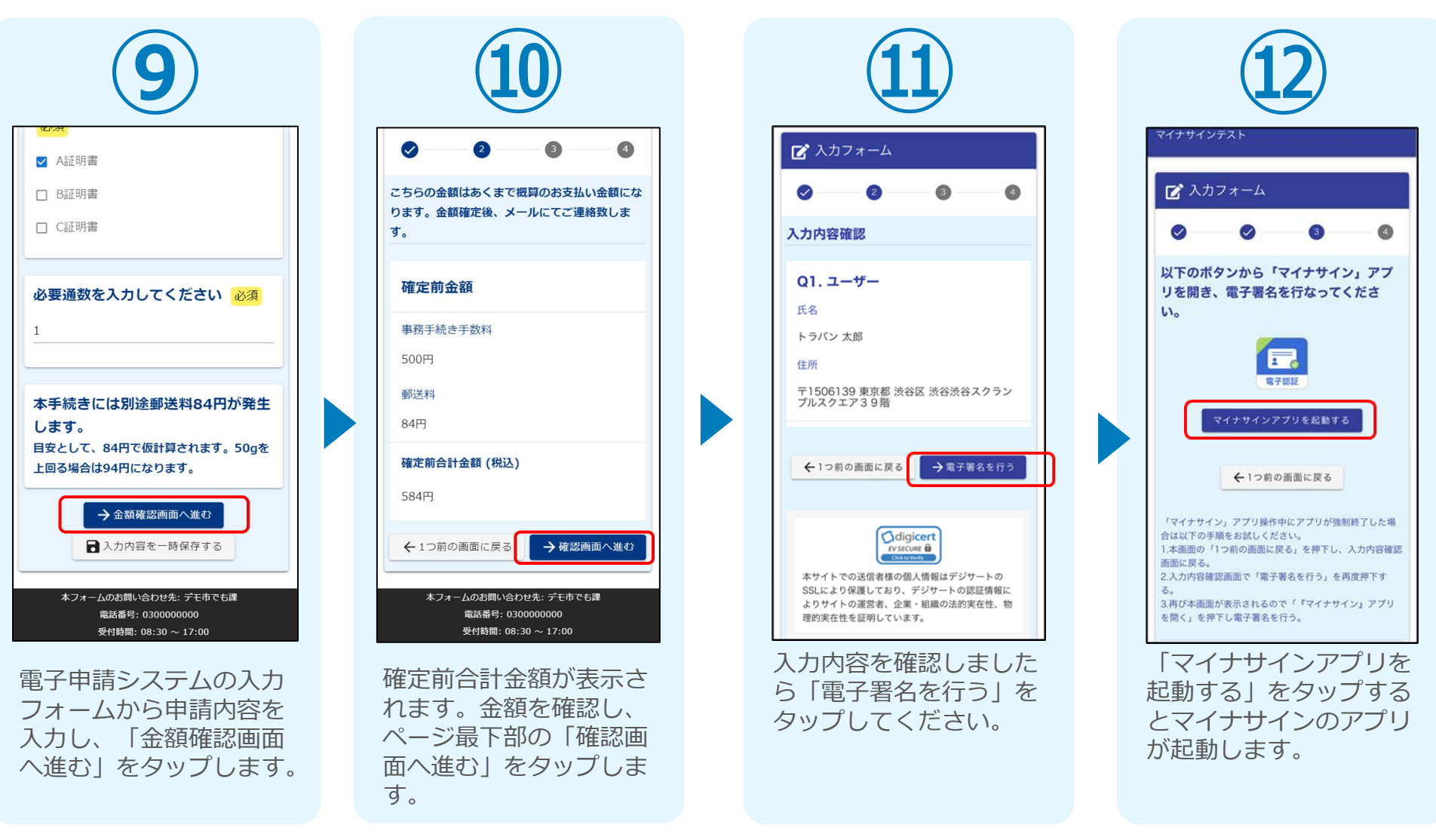

※請求する証明書によっては、電子署名が不要な場合もあります

#### 05.「マイナサインアプリ」を利用して電子署名を実施

※請求する証明書によっては、電子署名が不要な場合もあります

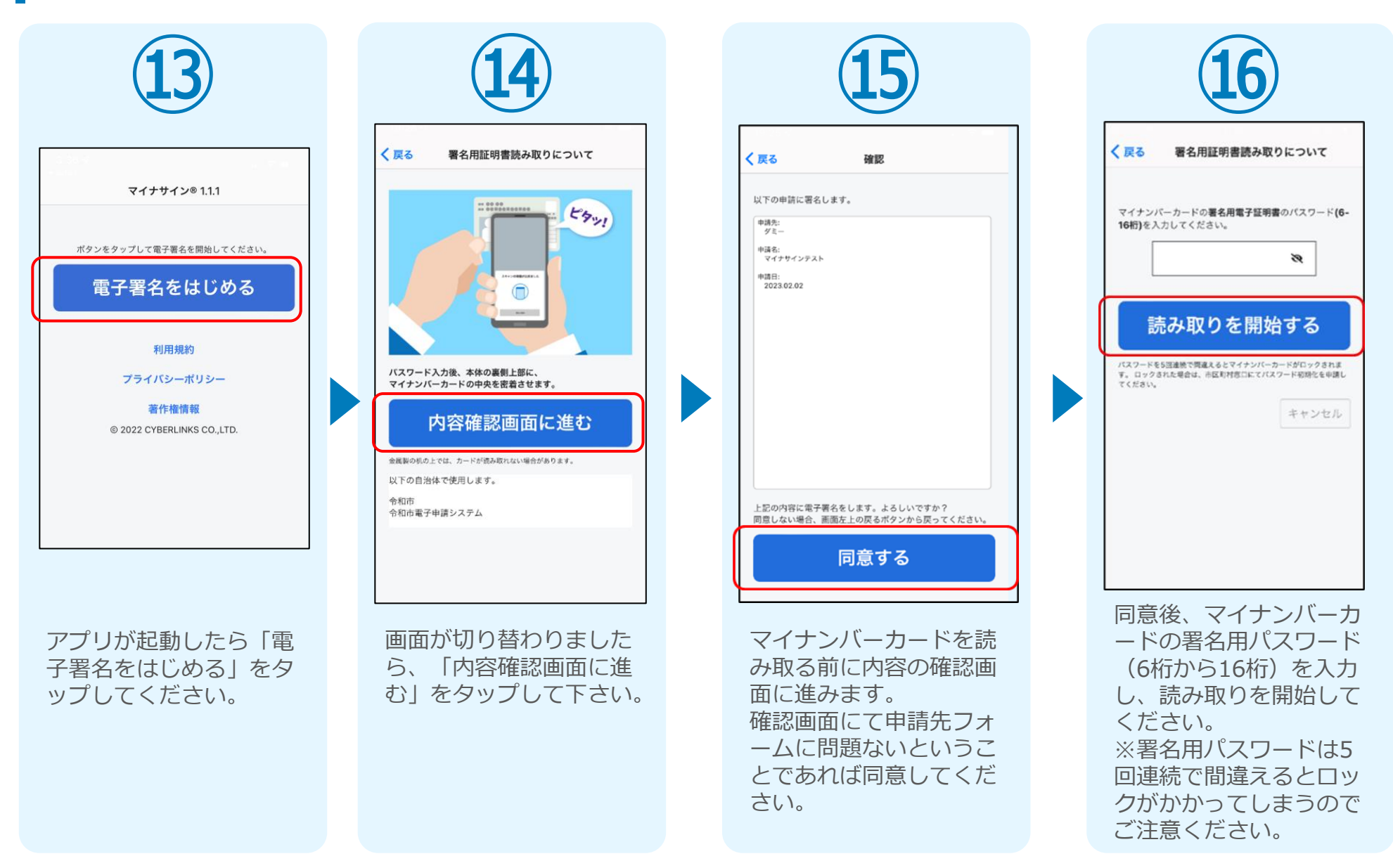

#### 06.読み取り

※請求する証明書によっては、電子署名が不要な場合もあります

#### iPhone

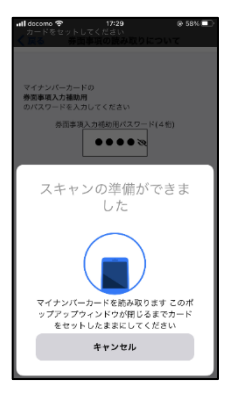

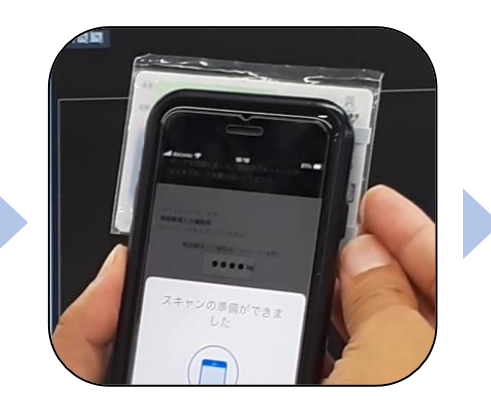

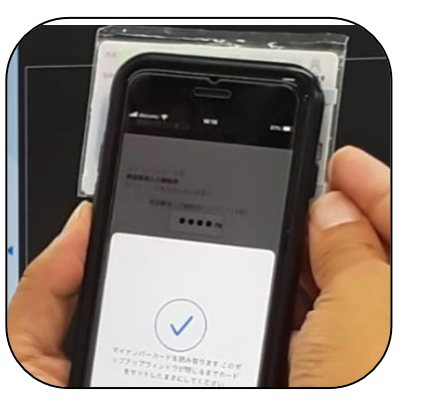

Android

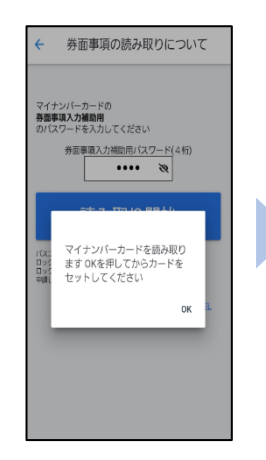

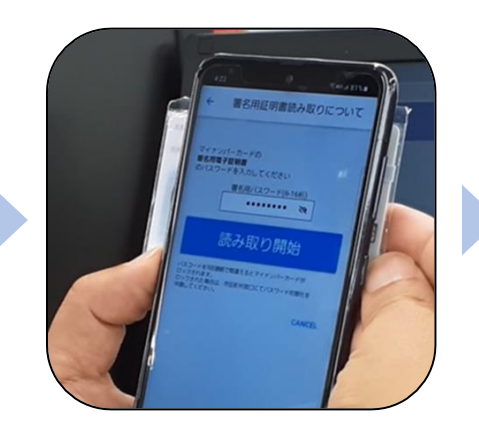

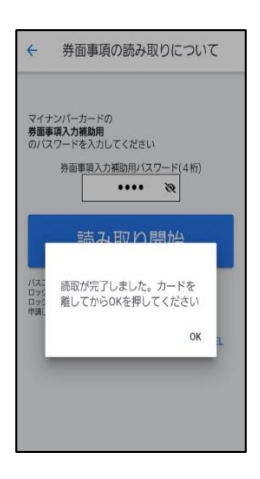

スマートフォンの画面に署名が完了した旨表 示されますので「OK」をタップしてくださ い。自動でLoGoフォームを申請していたブ ラウザに戻ります。(※自動で戻らなかった 場合は手動でお戻りください。)

| マイナンバ-<br>を入力して・ | ーカードの <b>署名用電子証明書</b> のパスワード <b>(6</b><br>ください。<br>● ● ● ● ● ● ● ● ● ● ● ● ● ● | -16桁)    |
|------------------|--------------------------------------------------------------------------------|----------|
|                  |                                                                                |          |
|                  | 売み取りを開始する                                                                      |          |
| クされた場            | 署名が完了しました。<br>申請画面に戻ります。自動で戻らない場<br>合は手動でお戻りください。                              | い。<br>セル |
|                  | ок                                                                             |          |

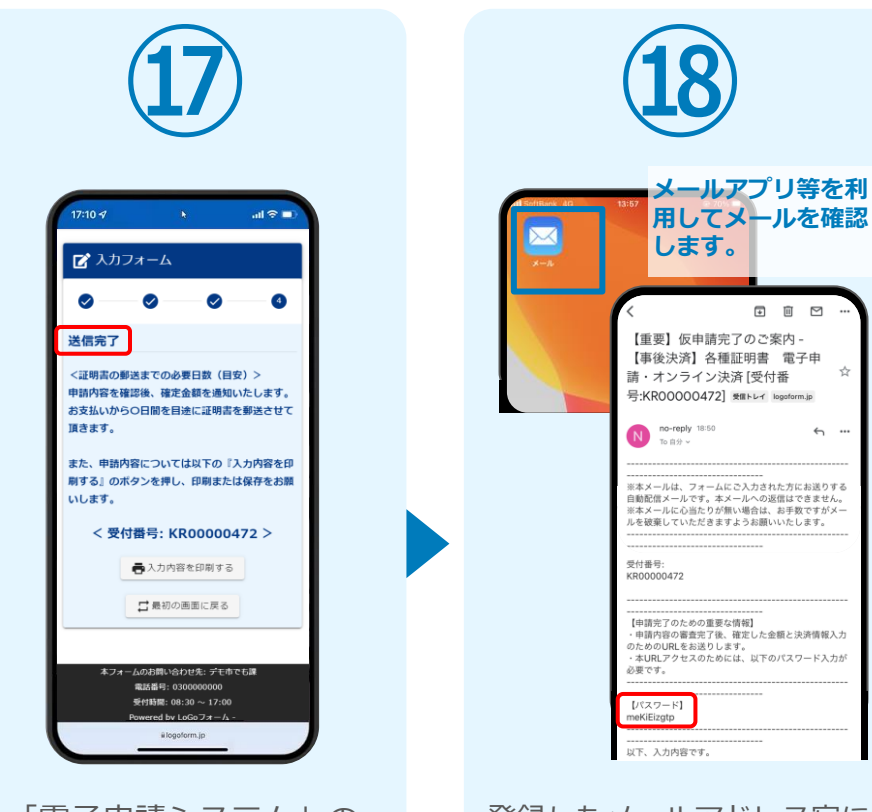

「電子申請システム」の ページが開かれるので、 「送信完了」と表示され ていることを確認します。 登録したメールアドレス宛に 「仮申請完了のご案内」メー ルが届くので、メールアプリ 等を開いて確認します。メー ルに記載されているパスワー ドは今後の手順で利用するた め大切に保管してください。

☆

<del>с</del> ...

#### 08.後日送られてくるメールから確定金額を確認し、 クレジットカードにて支払い

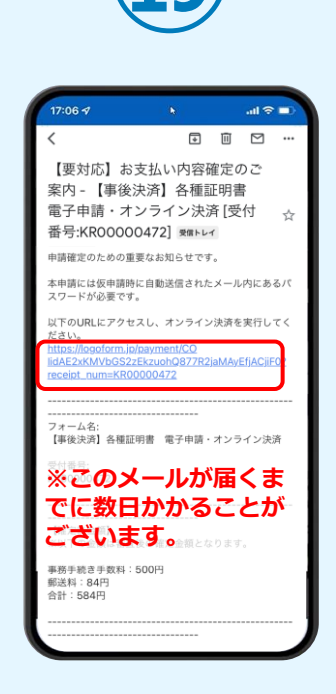

お支払金額が確定すると「お 支払い内容確定のご案内」メ ールが届きます。このメール が届くまでに数日かかること がございます。メールに記載 のURLをSafariやChromeなど のブラウザアプリで開きます。

🏹 本申請フォーム パスワードを入力後、本申請ボタンを押してオン ライン決済に進んでください。 受付番号 必須 KR00000472 10 / 16 バスワード 必須 → 本申請 雷沃委号:0300000000 受付時間: 08:30 ~ 17:00 Powered by LoGoフォーム

入力フォームが表示され まるので、手順®の「仮 申請完了のご案内」メー ルに記載されたパスワー ドを入力します。「本申 請」をタップします。

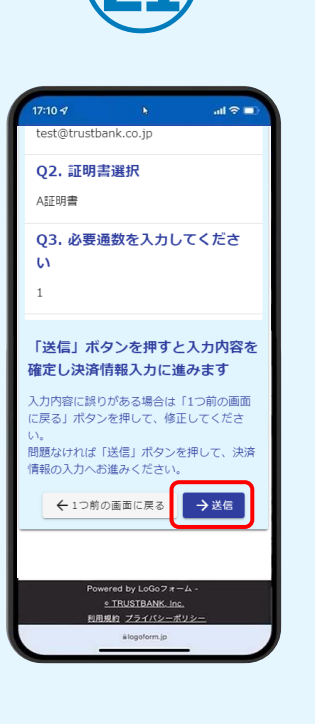

表示内容を確認し、ペー

ジ最下部の [送信] をタ

ップします。

決済方法 必須 クレジットカード お支払いに利用されるクレジットカードの 情報をご入力ください。 ご利用可能なカード一覧 JCB VISA Course Diners Chab カード番号 必須 申請の前に以下の内容に同意して頂く必要が ございます。内容をご確認・同意の上、「確 ※ハイフン (-) は入力 認画面へ進む」ボタンを押してください。 有効問題 必須 【同意事項】 システムご利用にあたり、本システムを提 供する白治体が指定した指定納付受託者であ る株式会社トラストバンク、クレジットカー 会社その他の決済事業者に納付に関する事 を委託します。 →決済情報確認画面へ進む • TRUSTBANK. Inc 用規約 プライバシーボ

クレジットカード情報を 入力し、ページ最下部の 「決済情報入力確認へ進 む」をタップします。※

#### ※お支払い金額をご確認の上、7日以内に決済を完了してください。 7日以内に決済を完了できなかった場合、申請はキャンセルとなりますので、再度申請をお願いいたします。

#### 08.後日送られてくるメールから確定金額を確認し、 クレジットカードにて支払い

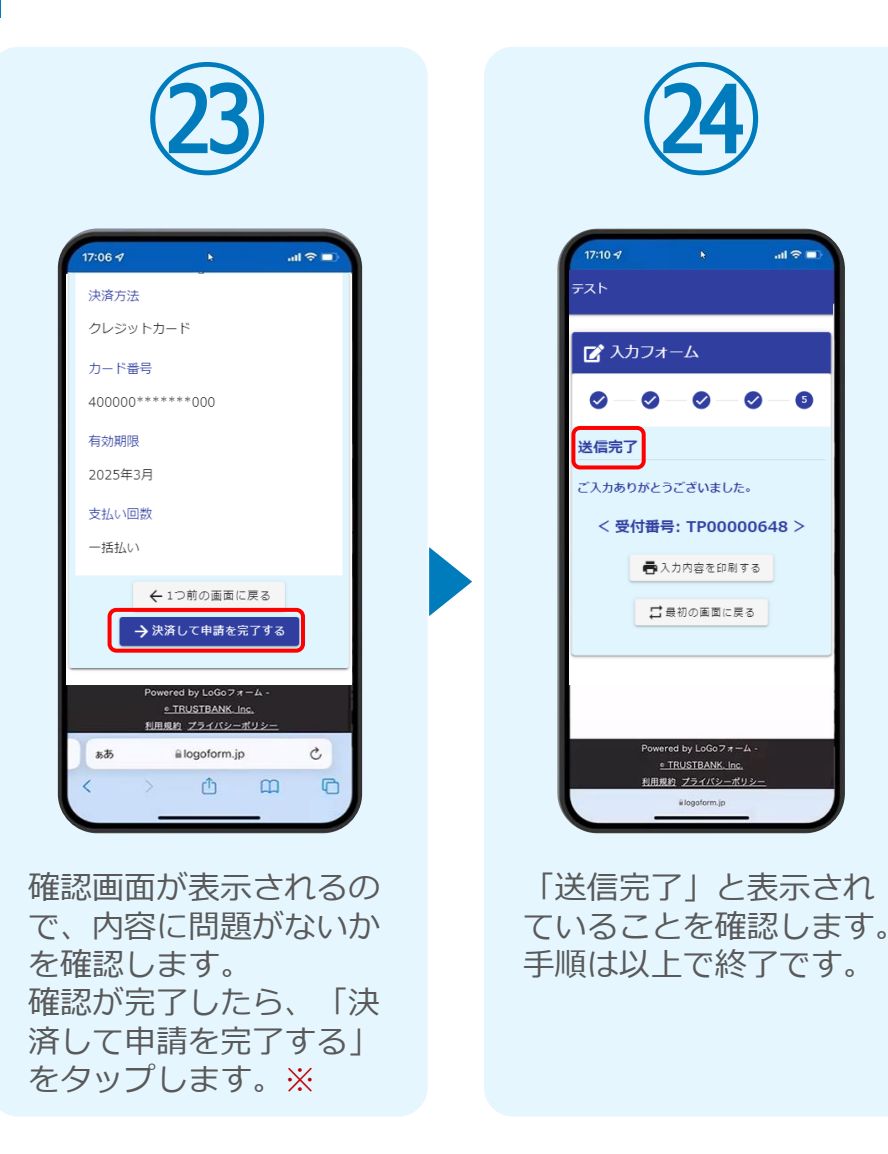

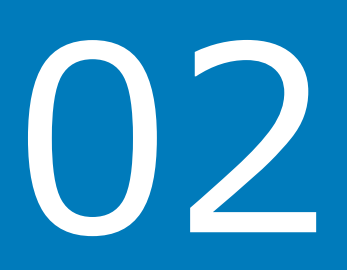

# PCとスマートフォンから 電子申請システムを利用 する場合

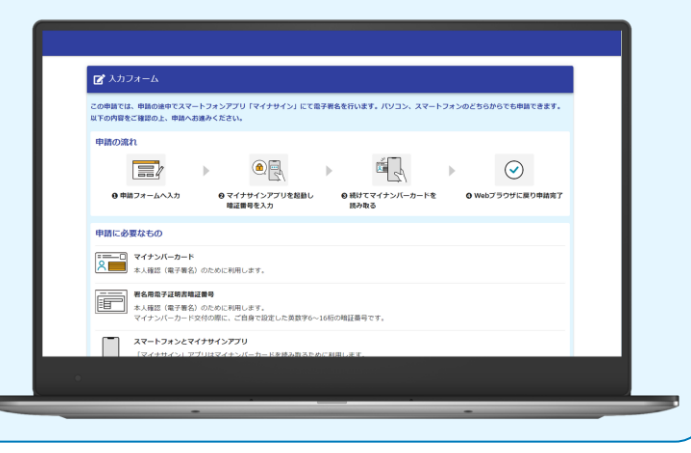

01.電子申請システム(LoGoフォーム)へアクセス

|               | この申請では、申請の途中でスマートフォンアプリ「マイナサイン」にて電子署名を行います。パソコン、スマートフォンのどちらからでも申請できます。<br>以下の内容をご確認のト、申請へお違みてださい。                                    |
|---------------|----------------------------------------------------------------------------------------------------|
|               | <ul> <li>申請の流れ</li> <li>● 申請フォームへ入力</li> <li>● マイナサインアプリを起動し増</li> <li>● 核けてマイナンバーカードを読</li> <li>● Webプラウザに戻り申請完了<br/>み取る</li> </ul> |
|               | 申請に必要なもの                                                                                                    |
|               | マイナンバーカード<br>本人確認(電子署名)のために利用します。                                                                                                    |
|               | 表名用金子延期書雑述番号           本人相返(電子署名)のために利用します。           マイナンバーカード交付の際に、ご自身で設定した英数字6~16桁の地証番号です。                                        |
| $\sim$        |                                                                                                    |
| <b>ال</b> عمر | こにチェックを入れて申請へお進みください                                                                                                    |

申請時にPCからアクセスした場合、申請フォームを開くと上記のような「利用のご案内」画面が表示されます。 申請の流れや、マイナサインで申請するために必要なものが表示されます。 画面下部に移動すると申請に必要なものに関する準備の有無のチェック欄が表示されます。 **3つすべてチェックすると「申請へ進む」のボタンが有効化されます。** 

01.電子申請システム(LoGoフォーム)へアクセス

| Q1.券面                                              |        |                                  |        |  |  |  |
|----------------------------------------------------|--------|----------------------------------|--------|--|--|--|
| この申請はマイナンバーカードの読み取りによる、自動入力が                       | 必須です。  |                                  |        |  |  |  |
|                                                    |        |                                  |        |  |  |  |
| 読み取りには「マイナンバーカード」と「マイナサイン」アプリが必要です。                |        |                                  |        |  |  |  |
| マイナンバーカードの読み取りについて 2                               |        |                                  |        |  |  |  |
| 氏名                                                 |        |                                  |        |  |  |  |
| 氏必須                                                |        | 名必須                              |        |  |  |  |
| 「マイナンバーカードを読み取る」ホタンから自動人力してください。                   | 0 / 64 | 「マイナンバーカードを読み取る」ホタンから自動人力してください。 | 0 / 64 |  |  |  |
| 氏フリガナ                                              |        | 名フリガナ                            |        |  |  |  |
|                                                    | 0 / 64 |                                  | 0 / 64 |  |  |  |
| 生年月日                                               |        |                                  |        |  |  |  |
| ■ 生年月日 必須                                          |        |                                  |        |  |  |  |
| マイナンバーカートを読み取る」 ホタンから目動人力してください。                   |        |                                  |        |  |  |  |
| 性別                                                 |        |                                  |        |  |  |  |
| ○ 男性 ○ 女性 ○ 不明 必須 「マイナンバーカードを読み取る」ボタンから自動入力してください。 |        |                                  |        |  |  |  |

「マイナンバーカードを読み取る」と表示された項目が表示されましたらそこをクリックします。 ※請求する証明書によっては、マイナンバーカードの読み取りが不要な場合もあります

### 02.マイナサインアプリからQRコードを読み取る

※請求する証明書によっては、マイナンバーカードの読み取りが不要な場合もあります

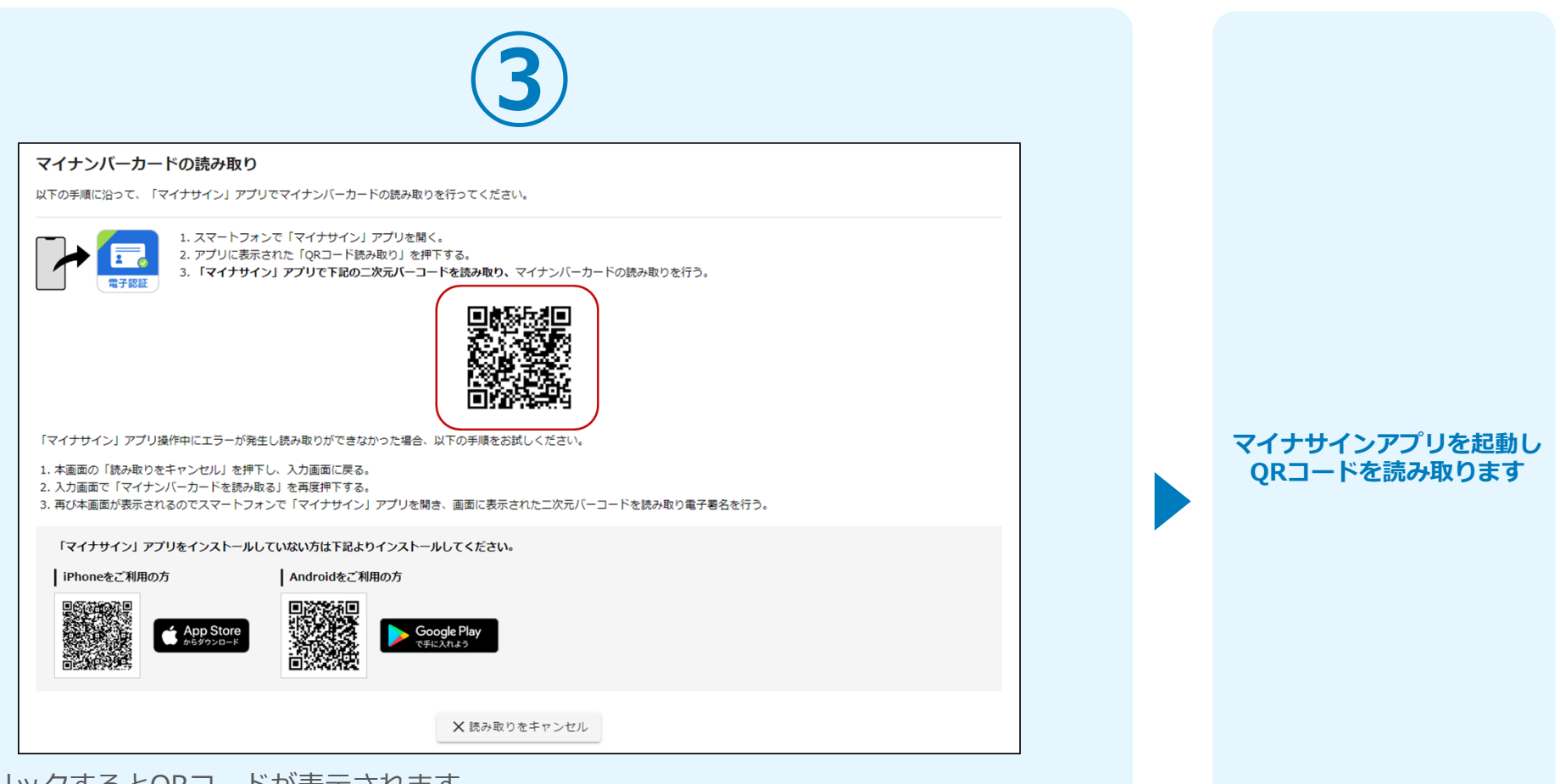

クリックするとQRコードが表示されます。 こちらをマイナサインアプリから読み取り、券面読み取りを行います。 マイナサインアプリのインストールが済んでいない人向けに、ダウンロードページのQRコー ドも表示されておりますので、インストールが済んでいないという方は下部のQRコードより インストールしてから券面読み取りを行ってください。

18

### 02.マイナサインアプリからQRコードを読み取る

※請求する証明書によっては、マイナンバーカードの読み取りが不要な場合もあります

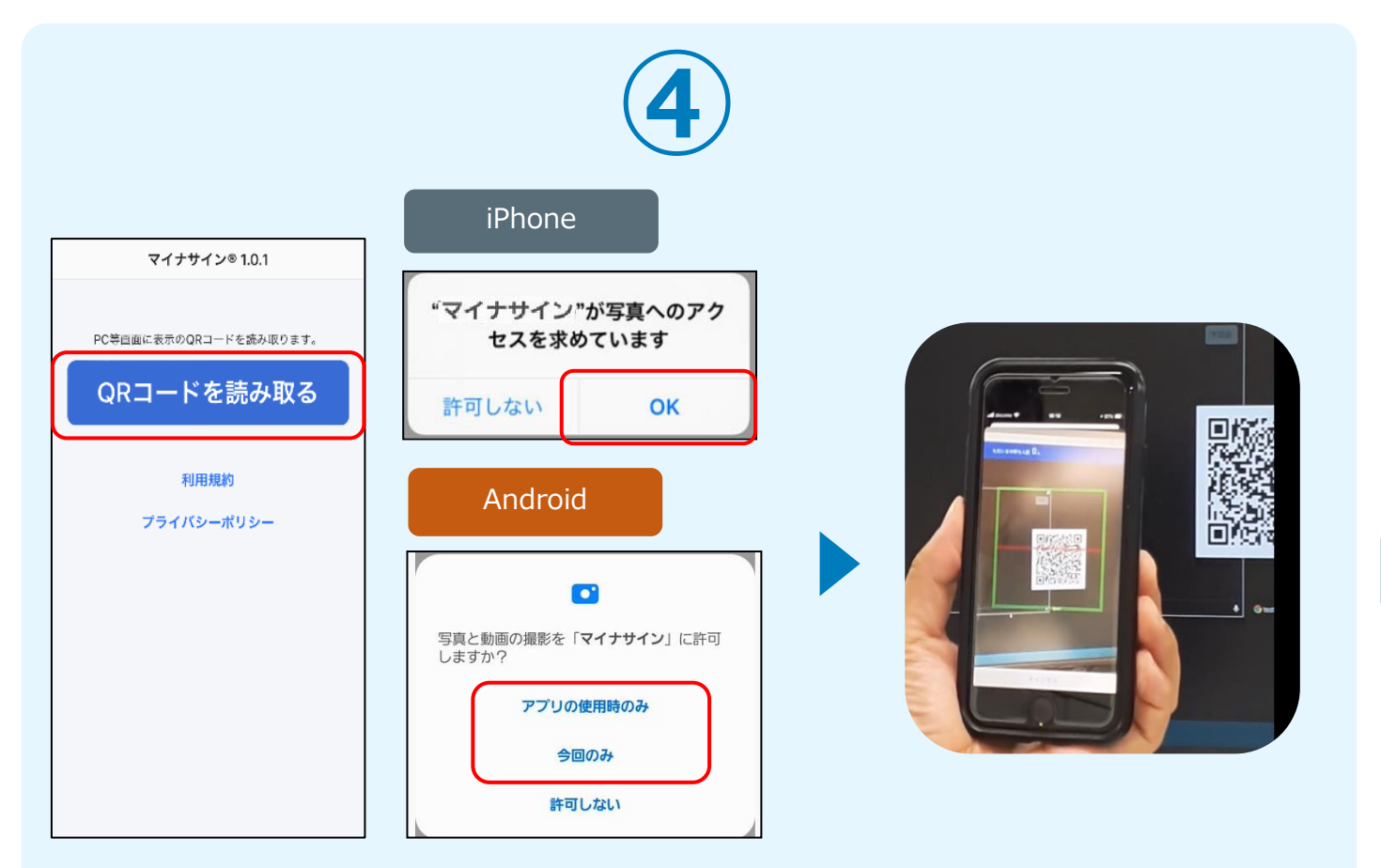

マイナサインから券面読み取り を行います

スマートフォンからマイナサインアプリを開くと「QRコードを読み取る」というボタンが表示されますのでタップしてください。カメラが起動しますので先ほど表示されたQRコードを 画面の中央に収まるようにし、読み取ると次の画面に移動します。初回には、アプリより写真 へのアクセスを求められますので、許可をしてください。

#### 03.マイナンバーカードの読み取りへ

※請求する証明書によっては、マイナンバーカードの読み取りが不要な場合もあります

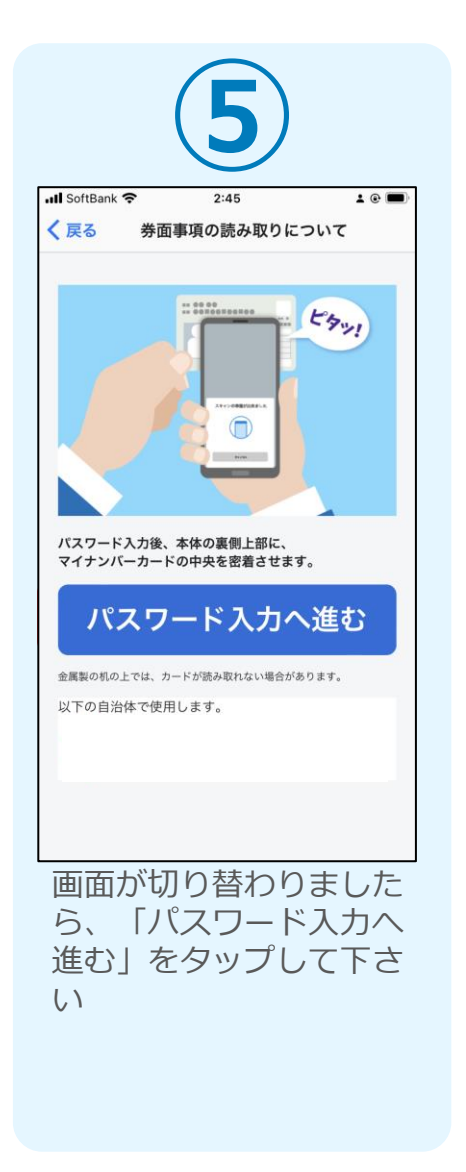

| 📶 SoftBank 奈                                   | 2:46                          | ± @ 🔳                   |
|------------------------------------------------|-------------------------------|-------------------------|
| く 戻る 券面                                        | 面事項の読み取りに                     | こついて                    |
| マイナンバーカー                                       | ドの券 <b>面事項入力補助</b>            | 用のパスワード                 |
| (4桁)を入力してく                                     | 、ださい。                         | _                       |
|                                                | ••••                          | 8                       |
| =+ = =                                         |                               |                         |
| 読み                                             | 収りを開始                         | する                      |
| パスワードを3回連続で<br>す。 ロックされた場合<br>てください。           | 間違えるとマイナンバーカ<br>は、市区町村窓口にてパス! | ードがロックされま<br>ワード初期化を申請し |
|                                                |                               | キャンセル                   |
|                                                |                               |                         |
|                                                |                               |                         |
|                                                |                               |                         |
|                                                |                               |                         |
|                                                |                               |                         |
| 今後 フ                                           | <->./                         |                         |
| <sup>312、</sup> く <sup>-</sup><br><b>百車頂入:</b> | 「ノンハー                         | ーカートの<br>パ <b>スワード</b>  |
| 1桁)を2                                          | 、力し、誘                         | み取りを                    |
| 治してくフ                                          | ださい。                          |                         |
| パマワー                                           | ドは3回道                         | 「続で間違」                  |

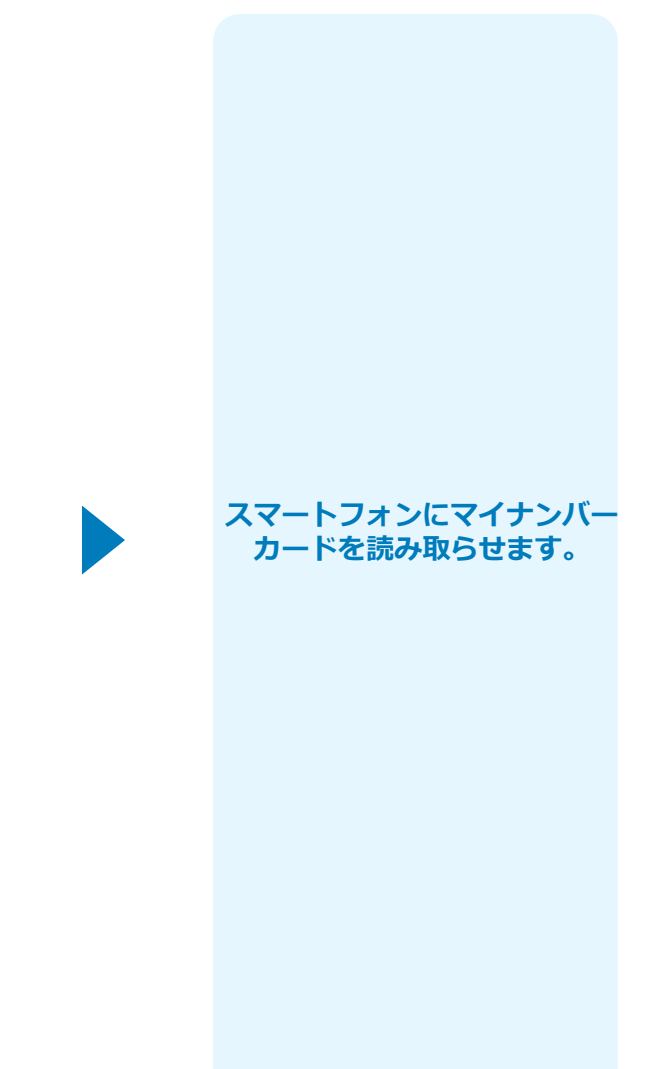

### 04.読み取りから券面入力完了

※請求する証明書によっては、マイナンバーカードの読み取りが不要な場合もあります

#### iPhone

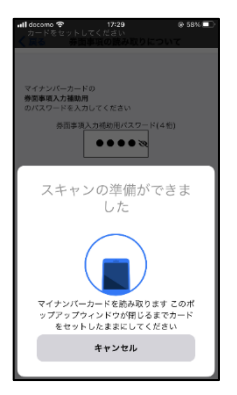

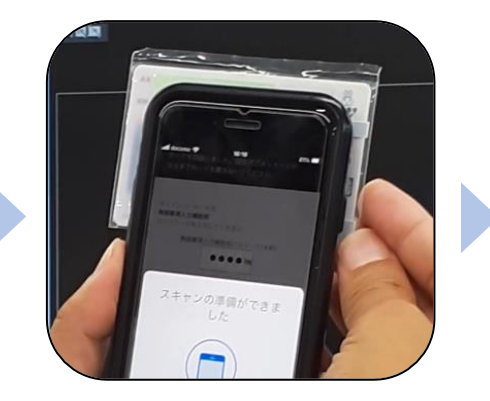

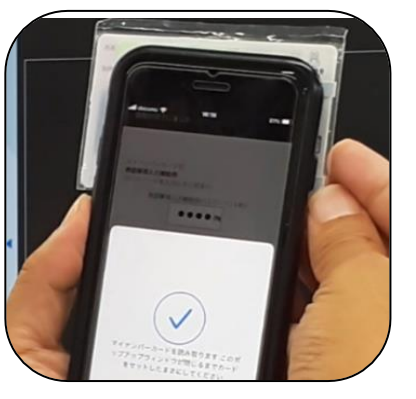

Android

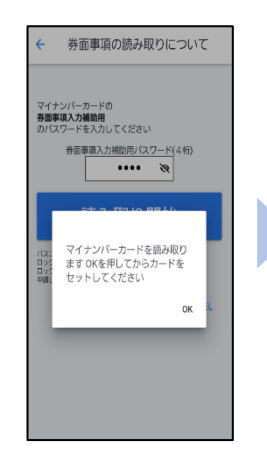

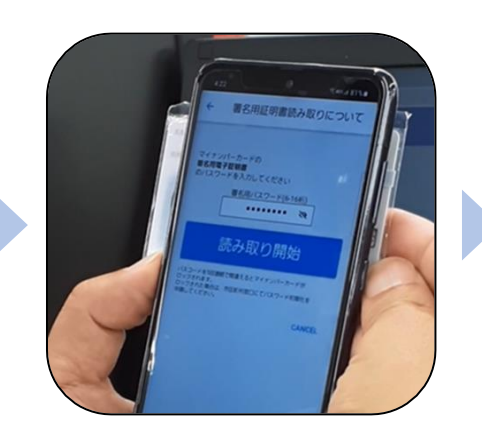

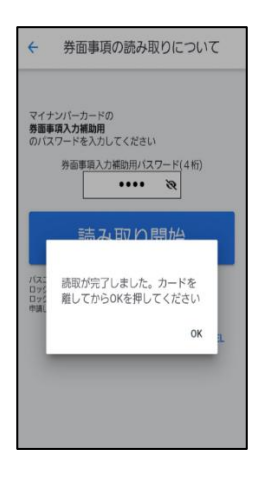

カード読み取り後、スマートフォン(マイナ サイン)の画面はトップに戻ります。 PC画面では券面読み取りパーツにマイナン バーカードの情報が転記されております。 電話番号など、マイナンバーカード内に含ま れない情報に関しては自動転記されませんの で、必要がありましたら入力してください。

| く 戻る 券面事項の読み取りについて マイナンバーカードの券面事項入力補助用のパスワード (4桁)を入力してください。           ●●●●● ●         外面事項の読み取りが完了しました。 アプリを閉じてPCの申請画面に戻ってく ださい。          パスワ- す。ロ てくだ。         OK |
|----------------------------------------------------------------------------------------------------|
| マイナンバーカードの <b>券面事項入力補助用</b> のパスワード<br>(4桁)を入力してください。                                                                                                    |
| 券面事項の読み取りが完了しました。<br>アプリを閉じてPCの申請画面に戻ってく<br>ださい。<br>れま<br>申請し<br>OK                                                                                                |
|                                                                                                    |
|                                                                                                    |

### 05.申請後QRコードを読み取る

※請求する証明書によっては、電子署名が不要な場合もあります

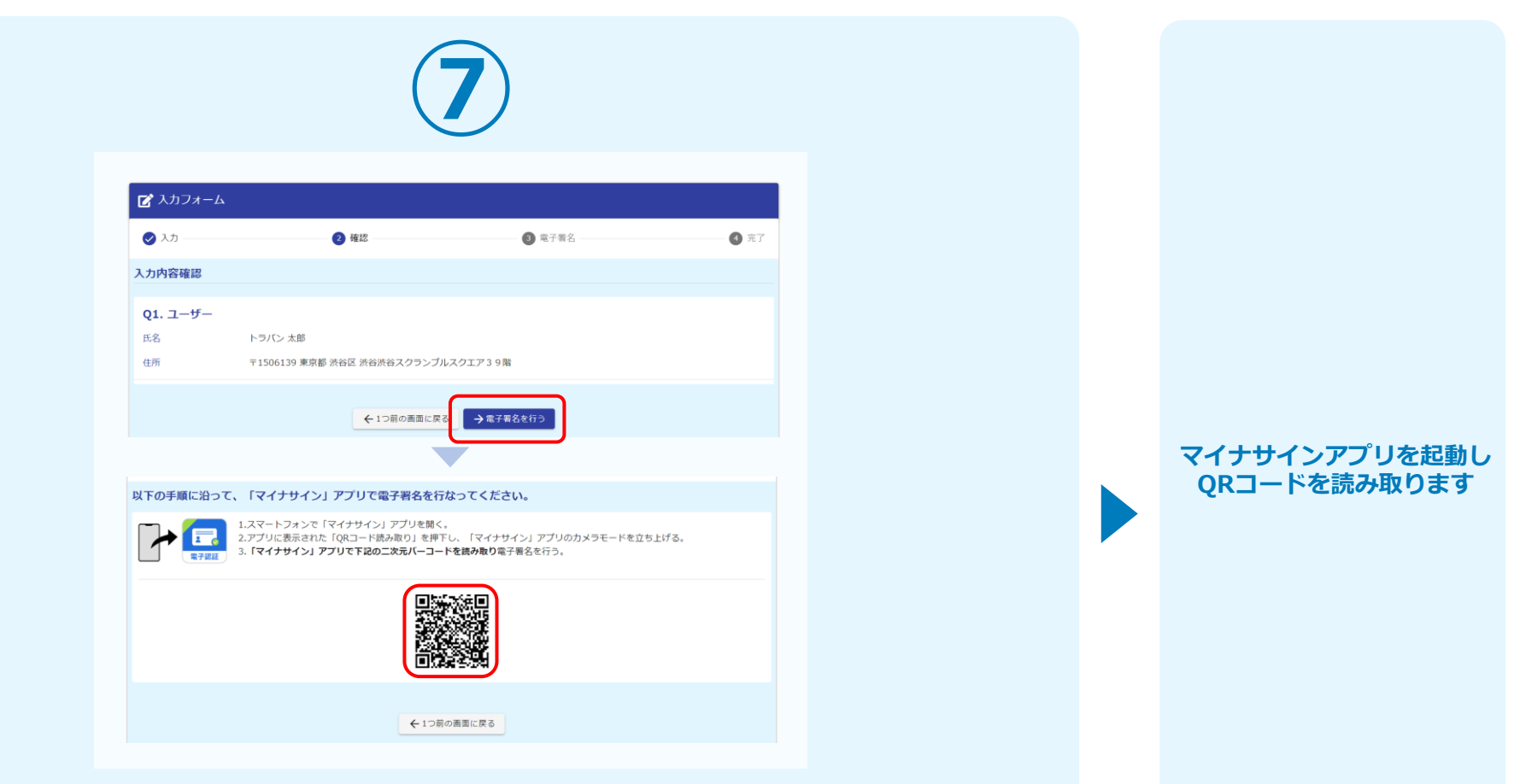

フォームへの情報入力後、回答を送信する際、電子署名を行います。お手元に必要なものをご準備ください。

「電子署名を行う」をクリックすると画面にQRコードが表示されますので、アプリで読み取ります。

画面下部にマイナサインアプリインストール用のQRコードも用意されておりますので、イン ストールがお済でない方は以下よりインストールを行ってください。

### 05.申請後QRコードを読み取る

※請求する証明書によっては、電子署名が不要な場合もあります

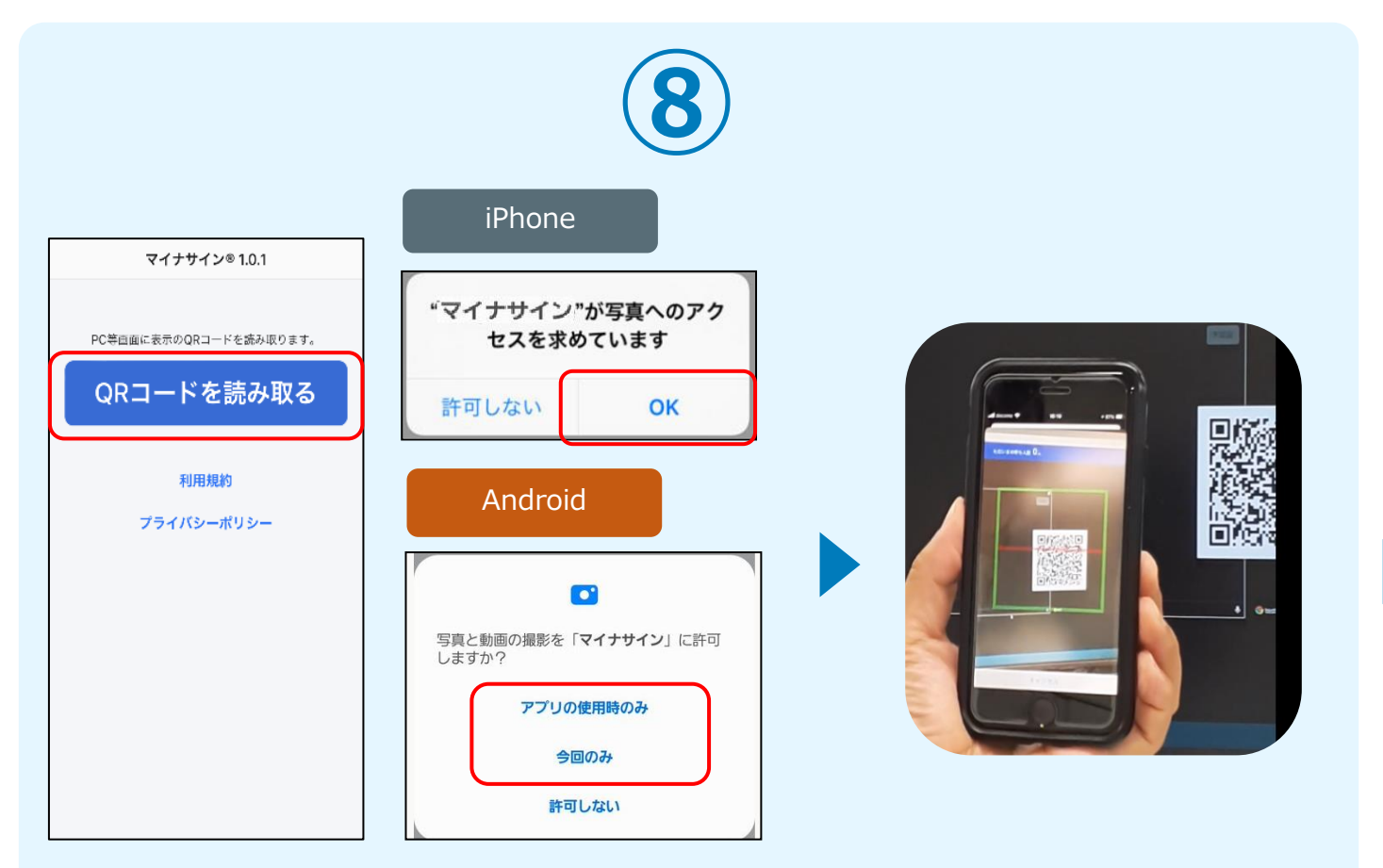

マイナサインから申請内容を 確認します

スマートフォンからマイナサインアプリを開くと「QRコードを読み取る」というボタンが表示されますのでタップしてください。カメラが起動しますので先ほど表示されたQRコードを 画面の中央に収まるようにし、読み取ると次の画面に移動します。初回には、アプリより写真 へのアクセスを求められますので、許可をしてください。

#### 06.マイナンバーカードの読み取りへ

※請求する証明書によっては、電子署名が不要な場合もあります

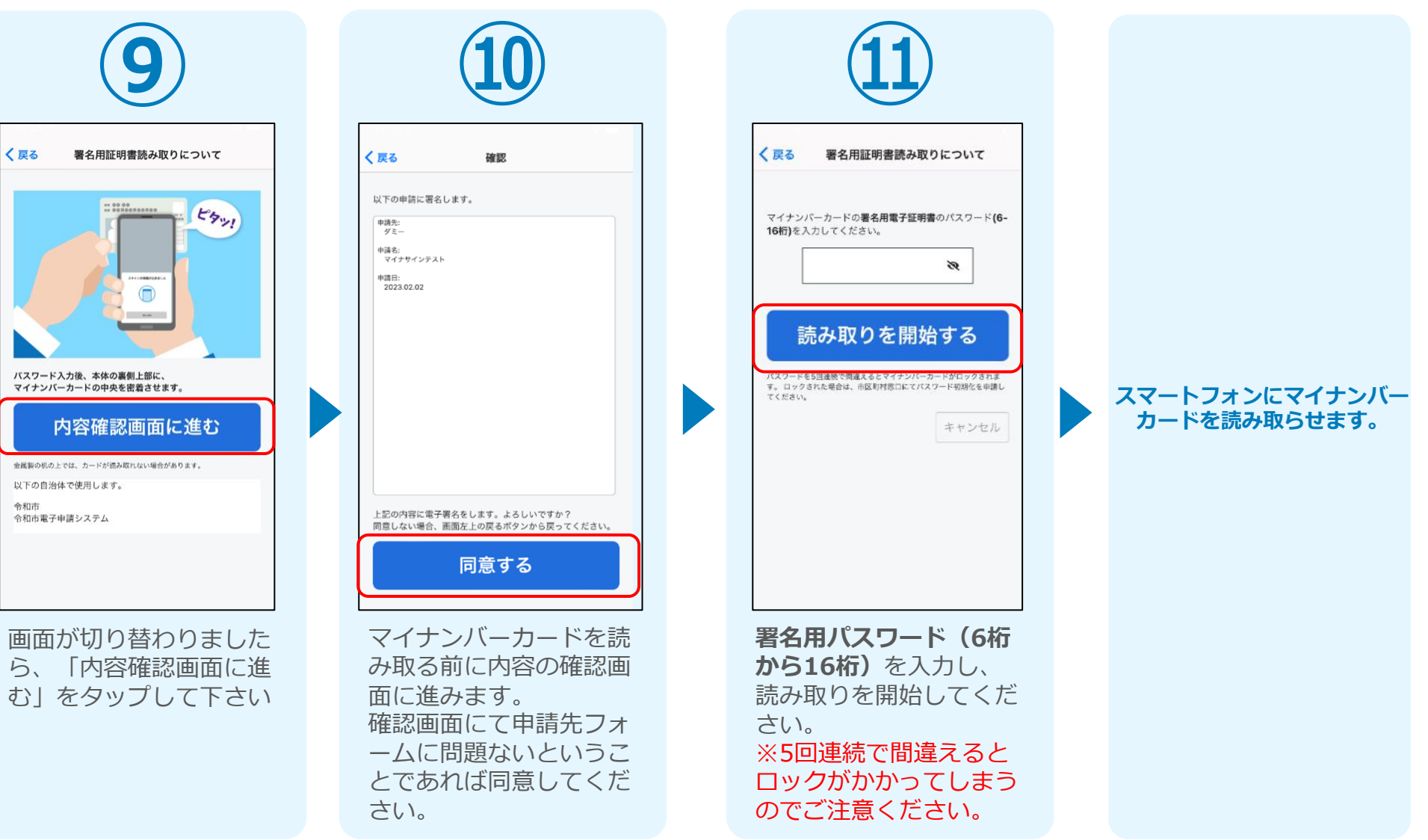

#### 07. 読み取り ※請求する証明書によっては、電子署名が不要な場合もあります

#### iPhone

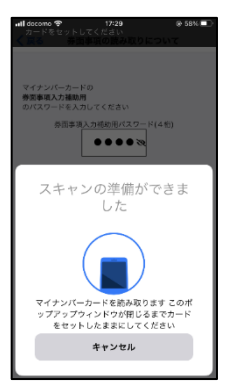

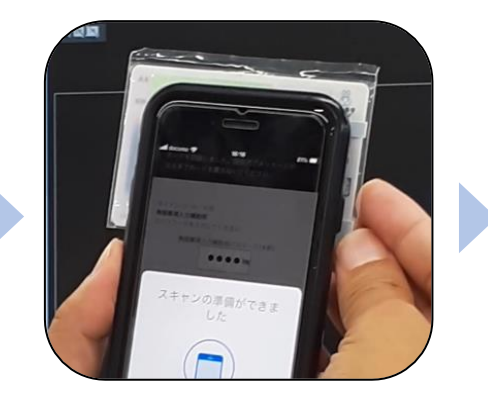

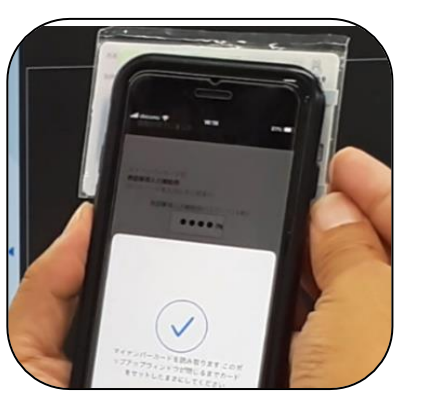

#### Android

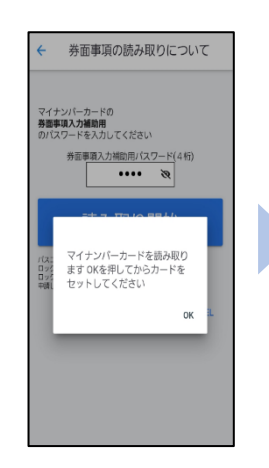

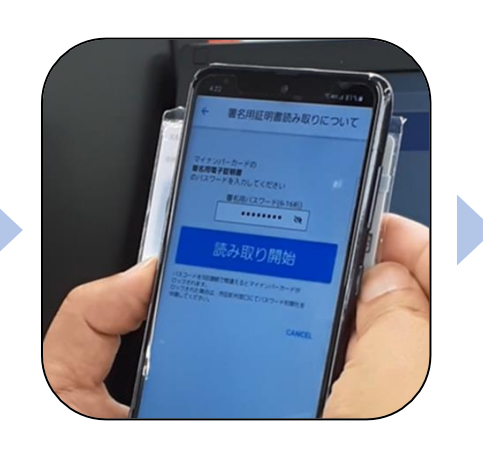

| ÷                 | 券面事項の読み取りについて                                             |
|-------------------|-----------------------------------------------------------|
| マイナ<br>券面事<br>のバス | ンバーカードの<br>(項入力構動)<br>(ワードを入力してください<br>予部事項入力補助用バスワード(4桁) |
| バス:<br>ロッジ<br>中調し | はあみ、取り開か<br>読取が完了しました。カードを<br>難してからOKを押してください<br>OK 1     |
|                   |                                                           |

#### カード読み取り後、スマートフォン(マイナサイン)の画面はトップに戻り、PCの画面では 「送信完了」と表示されていることを確認します。

| マイナサイン® 1.0.1             |
|---------------------------|
| PC等回面に表示のQRコードを読み取ります。    |
| 利用用約                      |
| イリハコカスモッ<br>プライバシーポリシー    |
|                           |
|                           |
|                           |
|                           |
|                           |
|                           |
| 【事後決済】 各種証明書 雷子申請・オンライン決済 |

| 【事後次済】 各種証明者 電子中請・オンライン決済                                                            |                      |         |            |  |  |                                                   |
|--------------------------------------------------------------------------------------|----------------------|---------|------------|--|--|---------------------------------------------------|
|                                                                                      | <b>ビ</b> 入力フォーム      |         |            |  |  |                                                   |
|                                                                                      | 🕗 入力 ————            | ✓ 確定前金額 | ── ⊘ 確認 ── |  |  |                                                   |
| 送信完了<br><注明言の郵送までの必要日数(目安)><br>申請内容を確認後、確定を結を通知したします。<br>お支払いから0日間を目途に証明書を郵送させて頂きます。 |                      |         |            |  |  |                                                   |
|                                                                                      |                      |         |            |  |  | また、申請内容については以下の『入力内容を印刷する』のボタンを押し、印刷または保存をお願いします。 |
|                                                                                      | < 受付番号: KR00000559 > |         |            |  |  |                                                   |
|                                                                                      | 📑 入力内容を印刷する          |         |            |  |  |                                                   |

### 07.読み取り

※請求する証明書によっては、電子署名が不要な場合もあります

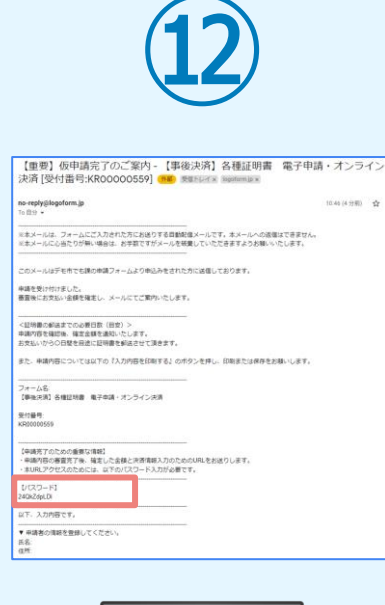

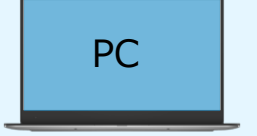

登録したメールアドレス宛 に「仮申請完了のご案内」 メールが届くので、確認し ます。メールに記載されて いるパスワードは今後の手 順で利用するため大切に保 管してください。

#### 08. 後日、メールにて通知されたURLにアクセスし、 クレジットカードにて支払い

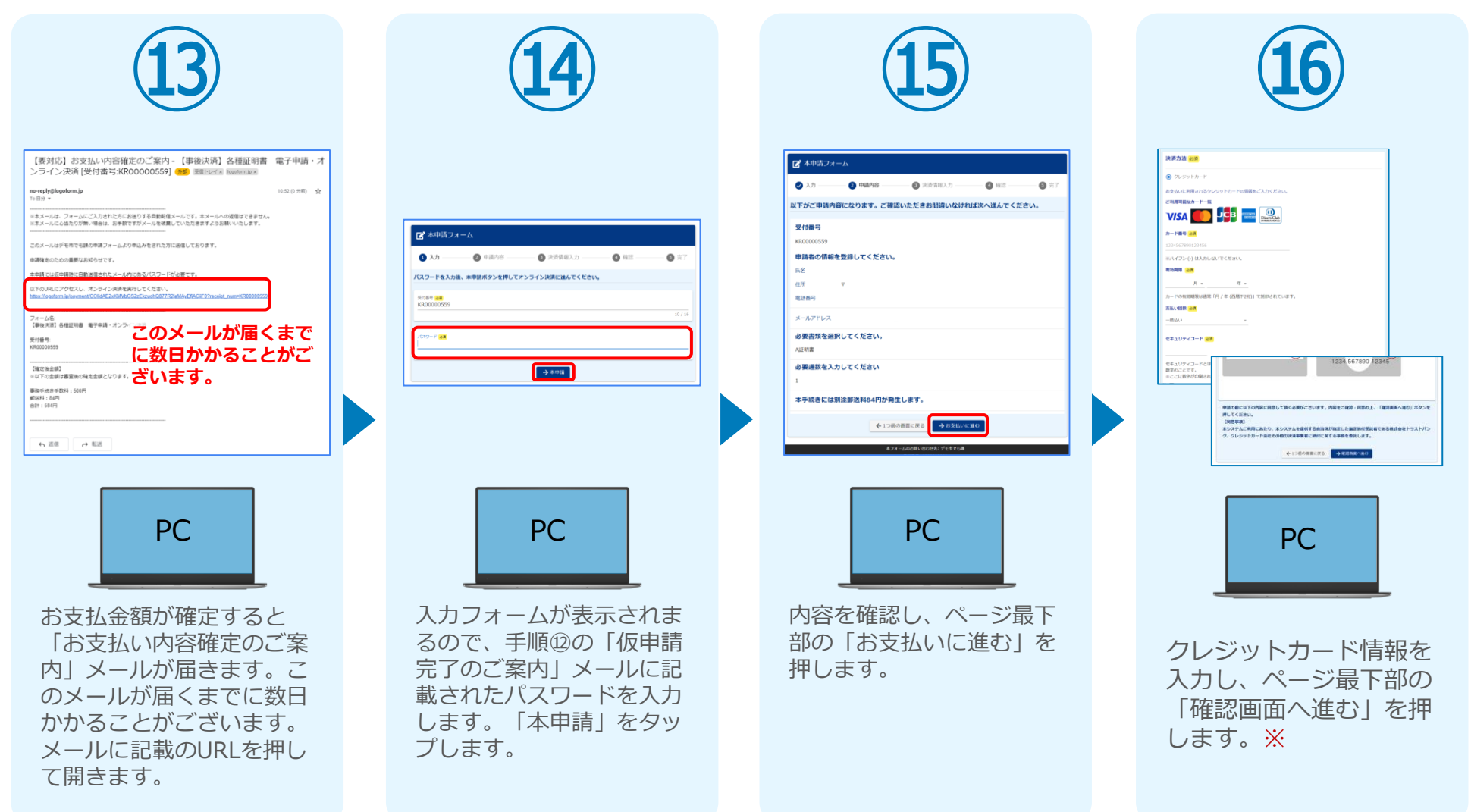

#### 08. 後日、メールにて通知されたURLにアクセスし、 クレジットカードにて支払い

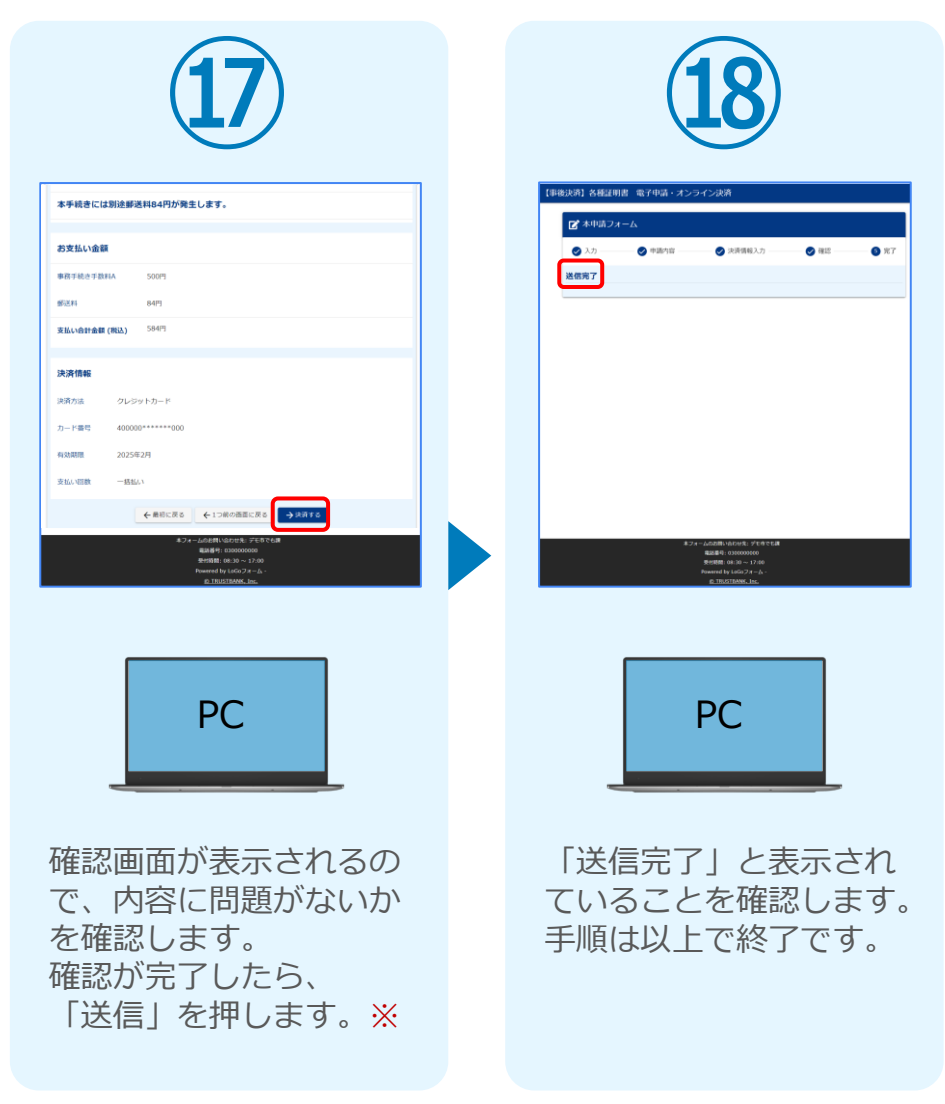